## **Application Agrément**

La connexion à la nouvelle application Agrément se fait à partir du portail Arena (si2d.ac-toulouse.fr)

Onglet « Enquêtes et Pilotage » puis « Pilotage académique » ensuite « Gestion des Agréments »

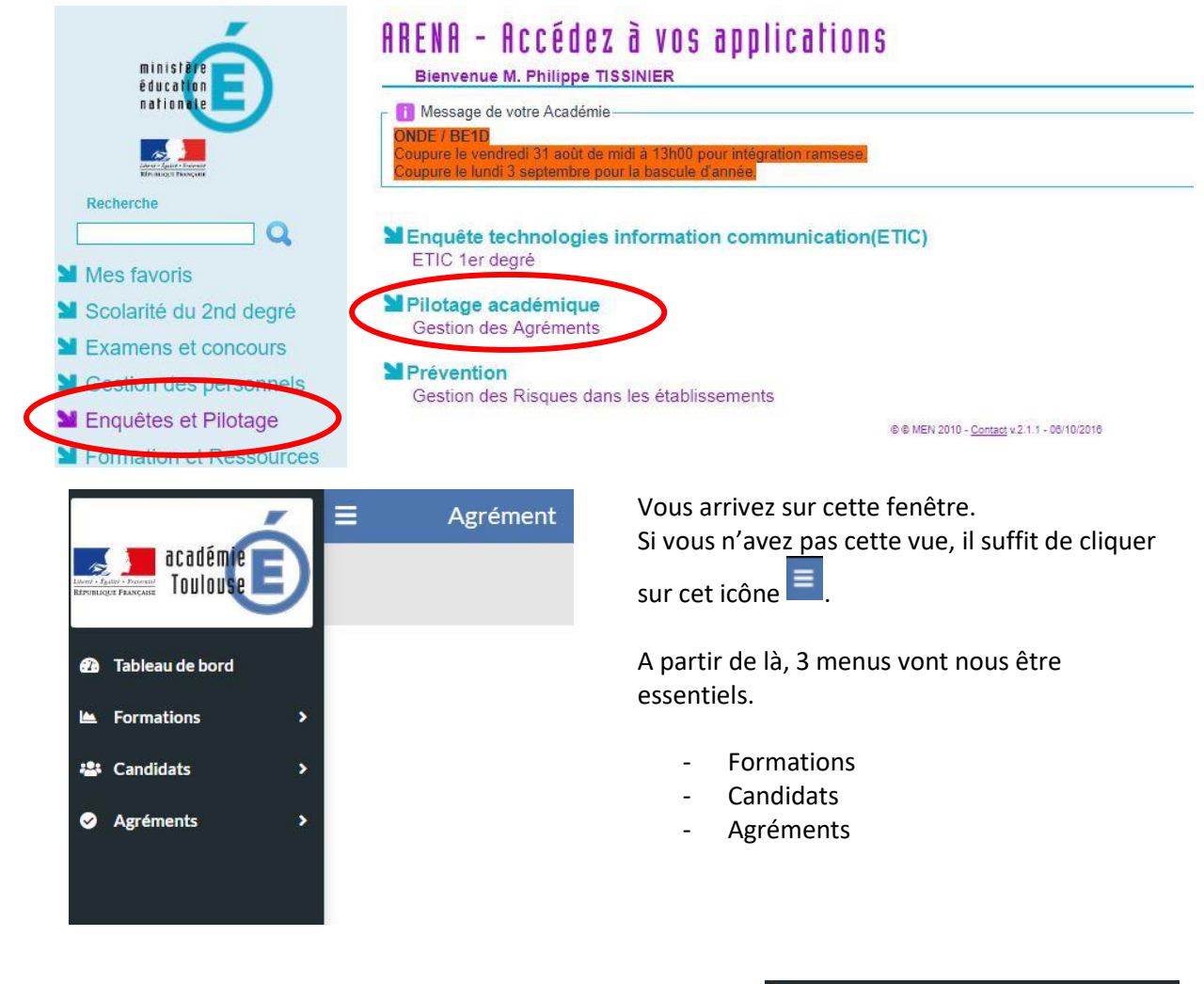

Tout d'abord, l'onglet « Formation ». C'est à partir de là que vous pouvez voir les formations proposées ainsi que les informations sur ces dernières.

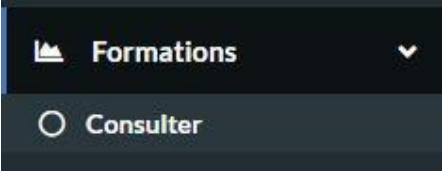

## Pour inscrire des candidats à une formation :

Onglet « Candidats » puis « Créer »

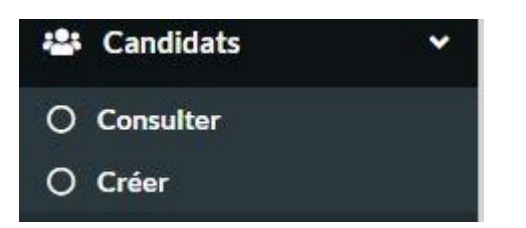

Il suffit ensuite de compléter les champs du formulaire.

Seuls les champs avec un astérisque sont obligatoires

440

Une fois les candidats créés ; il ne reste plus qu'à les affecter à une formation proposée.

Pour cela, on clique sur « Formations » puis « Consulter » puis

| Libellé 🏦        | Date de<br>début 14 | Date de<br>début<br>d'inscription 14 | Date de<br>fin 14 | Date de fin<br>d'inscription | Participants<br>maximum | Activité 14                                      | Candidats 斗 | 7.1 |
|------------------|---------------------|--------------------------------------|-------------------|------------------------------|-------------------------|--------------------------------------------------|-------------|-----|
| Natation<br>Test | 20/10/2018          | 01/10/2018                           | 20/10/2018        | 19/10/2018                   | 30                      | Natation et<br>autres<br>activités<br>aquatiques | 0           | •   |

L'ensemble des candidats créés apparait, il suffit de cocher ceux que l'on souhaite inscrire à la formation choisie et de valider l'inscription.

|   | Nom      | 1.1 | Prénoms  | 1.1 | Établissement                              | 11 |
|---|----------|-----|----------|-----|--------------------------------------------|----|
| 0 | MANAUDOU |     | Laure    |     | ECOLE ELEMENTAIRE PUBLIQUE JACQUES PRÉVERT |    |
| Ο | TOMBA    |     | Alberto  |     | ECOLE ELEMENTAIRE PUBLIQUE JACQUES PRÉVERT |    |
| 0 | ZIDANE   |     | ZINEDINE |     | ECOLE ELEMENTAIRE PUBLIQUE JACQUES PRÉVERT |    |

|                                                                       | Nom 11   | Prénoms 11 | Établissement                              | 11 |  |  |  |
|-----------------------------------------------------------------------|----------|------------|--------------------------------------------|----|--|--|--|
| •                                                                     | MANAUDOU | Laure      | ECOLE ELEMENTAIRE PUBLIQUE JACQUES PRÉVERT |    |  |  |  |
| Ο                                                                     | ТОМВА    | Alberto    | ECOLE ELEMENTAIRE PUBLIQUE JACQUES PRÉVERT |    |  |  |  |
| ۷                                                                     | ZIDANE   | ZINEDINE   | ECOLE ELEMENTAIRE PUBLIQUE JACQUES PRÉVERT |    |  |  |  |
| Ligne(s) 1 à 3 sur 3 2 lignes sélectionnées Précédent 1 Suivant       |          |            |                                            |    |  |  |  |
| 🖸 Valider l'inscription 😰 Annuler 🖪 Revenir à la liste des formations |          |            |                                            |    |  |  |  |

| Libellé 🏦        | Date de<br>début Ti | Date de<br>début<br>d'inscription 14 | Date de<br>fin ⊺‡ | Date de fin<br>d'inscription | Participants<br>maximum 14 | Activité 11                                      | Candidats 14 | 71     |
|------------------|---------------------|--------------------------------------|-------------------|------------------------------|----------------------------|--------------------------------------------------|--------------|--------|
| Natation<br>Test | 20/10/2018          | 01/10/2018                           | 20/10/2018        | 19/10/2018                   | 30                         | Natation et<br>autres<br>activités<br>aquatiques | 2            | 0<br>* |

Lorsque la session de formation est terminée, la liste des candidats agréés sera visible depuis l'onglet « Agréments » « Consulter la liste des candidats agréés ».

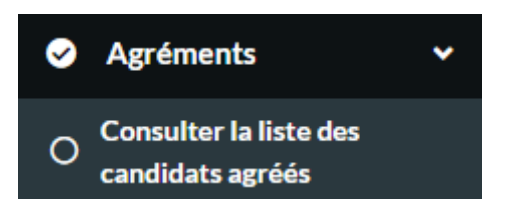

## Pour consulter la liste des candidats agréés :

En se rendant sur l'onglet **« Agréments » « Consulter la liste des candidats agréés »,** vous avez la possibilité de trier les candidats par <u>activités</u>.

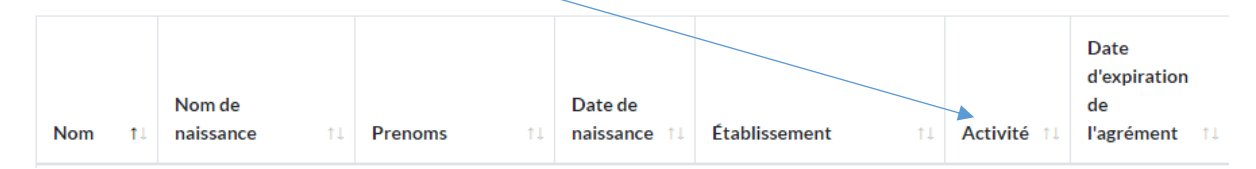

Vous pouvez également connaitre la date d'expiration de l'agrément. Il n'est plus nécessaire de valider chaque année un candidat. L'agrément reste actif jusqu'à son expiration. En revanche, si un candidat ne satisfait pas ou qu'il ne souhaite plus faire partie de la liste des personnes agréées de votre établissement, vous avez la possibilité de le supprimer de la liste à tout moment, même si son agrément est toujours actif.